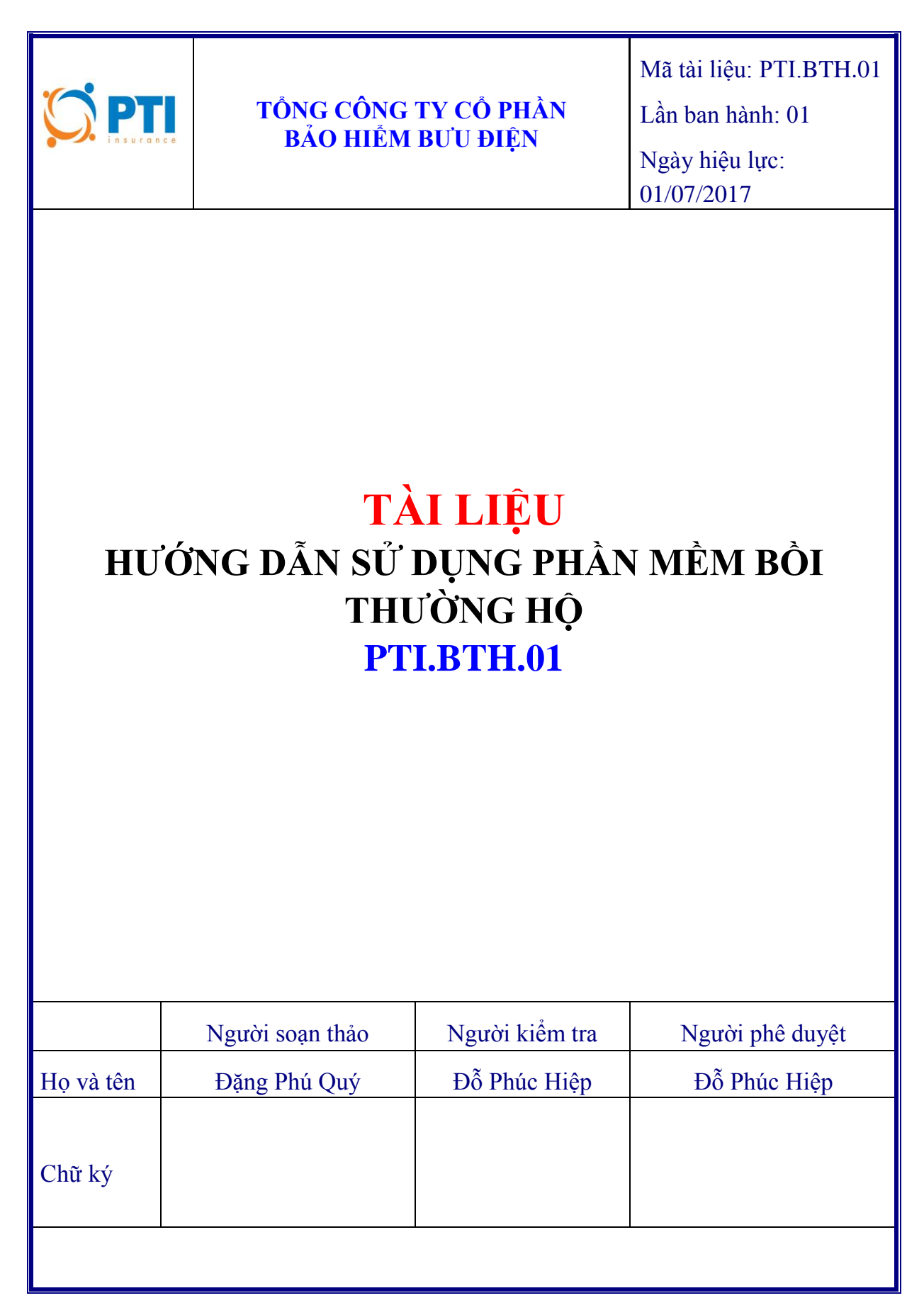

# BẢNG THEO DÕI SỬA ĐỔI

| STT | Ngày<br>sửa đổi | Vị trí<br>sửa đổi<br>(trang) | Nội dung sửa đổi | Ghi chú |
|-----|-----------------|------------------------------|------------------|---------|
|     |                 |                              |                  |         |
|     |                 |                              |                  |         |
|     |                 |                              |                  |         |
|     |                 |                              |                  |         |
|     |                 |                              |                  |         |
|     |                 |                              |                  |         |
|     |                 |                              |                  |         |
|     |                 |                              |                  |         |
|     |                 |                              |                  |         |
|     |                 |                              |                  |         |
|     |                 |                              |                  |         |
|     |                 |                              |                  |         |
|     |                 |                              |                  |         |
|     |                 |                              |                  |         |
|     |                 |                              |                  |         |
|     |                 |                              |                  |         |
|     |                 |                              |                  |         |
|     |                 |                              |                  |         |
|     |                 |                              |                  |         |
|     |                 |                              |                  |         |
|     |                 |                              |                  |         |
|     |                 |                              |                  |         |
|     |                 |                              |                  |         |

# MỤC LỤC

| BẢNG THEO DÕI SỬA ĐỔI                   | 2  |
|-----------------------------------------|----|
| A. ĐIỀU KIỆN SỬ DỤNG CHƯƠNG TRÌNH       | 5  |
| B. SỬ DỤNG PHẦN MỀM BỒI THƯỜNG HỘ       | 5  |
| I. Tìm đối tượng - Lập hồ sơ bồi thường | 6  |
| II. Tìm sửa hồ sơ bồi thường đã lập     | 9  |
| III. Lập thông báo trả tiền             | 10 |
| IV. Hủy giao dịch VNPOST                | 12 |
| V. Đổi mật khẩu                         | 13 |
|                                         |    |

# I. MỤC ĐÍCH II. PHẠM VI ÁP DỤNG III. TÀI LIỆU LIÊN QUAN IV. GIẢI THÍCH TỪ NGỮ

Trong quy trình này các từ ngữ được hiểu như sau:

| Từ ngữ              | Viết tắt | Giải thích                             |
|---------------------|----------|----------------------------------------|
| Thuật ngữ           |          |                                        |
| Tổng Công ty        | PTI      | Tổng Công ty Cổ phần Bảo hiểm Bưu Điện |
| Từ viết tắt         |          |                                        |
| Công nghệ thông tin | CNTT     |                                        |

## V. NỘI DUNG

# A. ĐIỀU KIỆN SỬ DỤNG CHƯƠNG TRÌNH

- Có tài khoản sử dụng trên chương trình bồi thường hộ cũ.
- Có trình duyệt Chrome trên máy tính.

# B. SỬ DỤNG PHẦN MỀM BỔI THƯỜNG HỘ

Truy cập địa chỉ Website https://boithuongho.pti.com.vn/

Nhập các thông tin chi tiết Mã đơn vị, Mã người sử dụng mà mật khẩu để truy cập vào hệ thống:

- Đơn vị: Mã đơn vị
- Mã NSD: Mã người sử dụng
- Mật khẩu: Mật khẩu của mã người sử dụng

# I. Tìm đối tượng - Lập hồ sơ bồi thường

Từ Menu click vào "1. Tìm đối tượng – Lập HSBT"

| Mä   | H Số HĐ                 |        | Số     | GCN      | Tên            |     | Địa chỉ                  |  |
|------|-------------------------|--------|--------|----------|----------------|-----|--------------------------|--|
| N    | 01/SDBS/CN.5.2.0000699/ | HĐ     |        |          | Đỗ Thị Thu Hà  |     | Trường mầm non Khánh Hải |  |
| ▶ NO | 01/SDBS/CN.5.2.0000699/ | HÐ     |        |          | Thịnh Thu Hằng |     | Trường mầm non Khánh Hải |  |
| N    | 01/SDBS/CN.5.2.0000699/ | HÐ     |        |          | Nguyễn Thu Hà  |     | Trường mầm non Khánh Hải |  |
| _    |                         |        |        |          |                |     |                          |  |
|      |                         |        |        |          |                |     |                          |  |
|      |                         |        |        |          |                |     |                          |  |
|      |                         |        |        |          |                |     |                          |  |
|      |                         |        |        |          |                |     |                          |  |
|      |                         |        |        |          |                |     |                          |  |
|      |                         |        |        |          |                |     |                          |  |
|      |                         |        |        |          |                |     |                          |  |
|      | Từ ngày                 | 01/06  | 6/2016 | Đến ngày | 28/06/2017     | NSD |                          |  |
|      | Mã đơn vị               | 023    |        | Mã KH    |                |     |                          |  |
|      | Người được BH           | thu hà |        |          |                |     |                          |  |
|      | Số HĐ                   | 699    |        |          |                |     |                          |  |
|      | 00110                   | 555    |        |          |                |     |                          |  |

# Các điều kiện tìm kiếm:

- Từ ngày đến ngày: Khoảng thời gian tìm kiếm
- NSD: Mã người sử dụng
- Mã KH: Mã khách hàng
- Người được BH: Tên người được bảo hiểm
- Số HĐ: Số hợp đồng

## Các chức năng chính

- Tìm: Tìm đối đượng lọc theo các điều kiện tìm kiếm

-Lập HS bồi thường: Chọn 1 đối tượng trên lưới hiện thị tìm kiếm => Click "Lập HS bồi thường"

# Màn hình lập hồ sơ bồi thường

|                                                 | 02/06/2017 Số hồ sơ 0001066/BT/023-VNPOST/CN/2017 Ngày duyệt 02/06/2017 |                                                                        |                                        |                                |                          |                  |                                            |                      |                    |                    |     |
|-------------------------------------------------|-------------------------------------------------------------------------|------------------------------------------------------------------------|----------------------------------------|--------------------------------|--------------------------|------------------|--------------------------------------------|----------------------|--------------------|--------------------|-----|
| Số h.đồng                                       | 0000027/H                                                               | ID/023-BDNB/CN                                                         | 5.2/2016                               |                                |                          |                  | Giấy CN                                    |                      |                    |                    |     |
| Ngày N.HS                                       | 02/06/20                                                                | 017 Ngày X.F                                                           | ta 12/04/201                           | 7 Ngày                         | v.viện                   | 12/04/2017       | Ngày r.viện                                | 18/04/2017           | Số Ngày n.v        | /iện               | 6   |
| N.nhân                                          | ôm đau, b                                                               | ệnh tật, thai sản                                                      |                                        | • H                            | quà                      | Nằm viện do ốr   | n đau, bệnh tật, ti                        | nai sàn              |                    |                    | Ŧ   |
| Noi X.ra                                        | Bệnh viện                                                               | đa khoa huyện Y                                                        | ên Mô.                                 | Ng.Th                          | ụ hưởng 🤅                | éinh Thị Nhật Vi |                                            |                      |                    |                    |     |
| Mô tả NN                                        | Viêm đười                                                               | ng hô hấp trên.                                                        |                                        |                                |                          |                  |                                            |                      |                    |                    |     |
| Mô tả HQ                                        | Nằm viện d                                                              | điều trị.                                                              |                                        |                                |                          |                  |                                            |                      |                    |                    |     |
|                                                 |                                                                         |                                                                        |                                        |                                |                          |                  |                                            |                      |                    |                    |     |
| Tên Đ.tượng                                     | GCN:,Ten:                                                               | Đinh Thị Nhật Vi,                                                      | Ngay sinh:01/01/                       | 3000                           |                          |                  |                                            |                      |                    |                    |     |
| Tên Đ.tượng<br>ANH MỤC TỔ                       | GCN:,Ten:                                                               | Đinh Thị Nhật Vi,<br>DIỄN GIẢI                                         | Ngay sinh:01/01/                       | 3000                           |                          |                  |                                            | (2                   | 2)                 |                    |     |
| Tên Đ.tượng<br>ANH MỤC TỔ<br><b>N.vụ</b>        | GCN:,Ten:                                                               | Đinh Thị Nhật Vi,<br>DIỄN GIẢI<br>Tên N.vụ                             | Ngay sinh:01/01/                       | 3000<br>ĐK N.T                 | ê Tiền                   | BH TL N.vi       | ện Tiền N.viện                             | (2<br>T.Iệ BT        | 2)<br>Tiền BT      | Tổng BT            | ]   |
| Tên Đ.tượng<br>ANH MỤC TỔ<br>N.vụ<br>CN.5.2.4 E | GCN:,Ten:<br>N THẤT<br>M D: Nằm v                                       | Đình Thị Nhật Vi,<br>DIỀN GIẢI<br><b>Tên N.vụ</b><br>iện do ốm đau, bé | Ngay sinh:01/01/<br>inh tật, thai sản, | 3000<br><b>ĐK N.T</b><br>А4 VN | rệ Tiền<br>D 10,(        | BH TL N.vi       | ện Tiền N.viện<br>1.3 180,00               | (2<br>T.Iệ BT<br>0 0 | 2)<br>Tiền BT<br>0 | Tổng BT<br>180,000 | ) - |
| Tên Đ.tượng<br>ANH MỤC TỔ<br>N.vụ<br>CN.5.2.4 E | GCN:,Ten:<br>DN THẮT                                                    | Đình Thị Nhật Vi,<br>DIỀN GIĂI<br>Tên N.vụ<br>iện do ồm đau, bệ        | Ngay sinh:01/01/<br>inh tật, thai sản, | 3000<br>ĐK N.T<br>A4 VN        | 'ệ <b>Tiền</b><br>D 10,( | BH TL N.vi       | ș <mark>n Tiền N.viện</mark><br>1.3 180,00 | (2<br>T.Iệ BT<br>0 0 | 2)<br>Tiền BT<br>0 | Tống BT<br>180,000 | 0   |
| Tên Đ.tượng<br>ANH MỤC TỔ<br>N.vụ<br>CN.5.2.4 E | GCN:,Ten:<br>ON THÂT                                                    | Đình Thị Nhật Vi,<br>DIỀN GIẢI<br><b>Tên N.vụ</b><br>iện do ốm đau, bé | Ngay sinh:01/01/                       | 3000<br>ĐK N.T<br>A4 VN        | iệ Tiền<br>D 10,0        | BH TL N.vi       | ê <mark>n Tiền N.viện</mark><br>1.3 180,00 | (2<br>T.Iệ BT<br>0 0 | 2)<br>Tiền BT<br>0 | Tống BT<br>180,000 |     |
| Tên Đ.tượng<br>ANH MỤC TỔ<br>CN.5.2.4 Đ         | GCN:,Ten:<br>ON THẤT                                                    | Đình Thị Nhật Vi,<br>DIỀN GIẢI<br>Tên N.vụ<br>iện do ồm đau, bả        | Ngay sinh:01/01/                       | 3000<br>ĐK N.T<br>A4 VN<br>    | iệ Tiền<br>D 10,0        | BH TL N.vi       | ê <mark>n Tiền N.viện</mark><br>.3 180,00  | (2<br>T.Iệ BT<br>0 0 | 2)<br>Tiền BT<br>0 | Tống BT<br>180,000 | D   |

#### a) Thông tin chi tiết hiển thị:

## Vùng (1) Thông tin chung bồi thường

- Ngày HT: Ngày mở HSBT, lấy theo ngày hệ thống không thay đổi
- Ngày duyệt
- Ngày N.HS: Ngày nhận hồ sơ
- Ngày X.ra: Ngày xảy ra
- Ngày V.viện: Ngày vào viện
- Ngày R.Viện: Ngày ra viện
- Số ngày N.viện: Số ngày nằm viện
- N. nhân : Nguyên nhân
- H. quả : Hậu quả
- Nơi xảy ra
- Người thụ hưởng
- Mô tả nguyên nhân
- Mô tả hậu quả
- Vùng (2) thông tin tổn thất: bao gồm 2 tab danh mục tổn thất và nội dung diễn giải
  - N.vụ: Nghiệp vụ

- Tên N.vụ: Tên nghiệp vụ
- DK: Điều kiện
- N.tệ: Nội tệ
- Tiền BH: Tiền bảo hiểm
- TL N.Viện : Tỷ lệ nằm viện
- Tiền N.viện: Số tiền nằm viện
- T.lệ BT: Tỷ lệ bồi thường
- Tiền BT: Tiền bồi thường
- Tổng BT: Tổng tiền bồi thường
- X Cắt điều khoản không tổn thất trên lưới.
- 📧 Lấy lại các điều khoản bồi thường của đối tượng

# b) Chức năng chính

- Nhập: lưu lại thông tin bồi thường vào hệ thống
- Xóa
- Mới: Nhập mới thông tin bồi thường
- InBT: in bồi thường hộ: Chọn mẫu cần in => Click xem trước để lấy mẫu in

In bồi thường hộ

| Tên                                    | Kiểu      | I  |
|----------------------------------------|-----------|----|
| 1.Tờ trình trà tiền bảo hiểm con người | WXR       |    |
|                                        |           |    |
|                                        |           |    |
|                                        |           |    |
|                                        |           | -1 |
|                                        |           | -1 |
|                                        |           | -1 |
|                                        |           |    |
|                                        |           |    |
|                                        |           |    |
|                                        | Xem trước | CI |

×

## II. Tìm sửa hồ sơ bồi thường đã lập

Từ Menu click vào "2. Tìm, sửa HSBT đã lập":

|        | 1. Tìm đô<br>« | ii tượng - lập HSBT 2   | . Tìm,Sửa HSBT | đã lập 3.      | Lập thông báo | trả tiên 4. Hủy C | GD VNP  |
|--------|----------------|-------------------------|----------------|----------------|---------------|-------------------|---------|
| Tìm HS | bồi thường     |                         |                |                |               |                   |         |
|        | Ngày HT        |                         | Số HS          |                | Ngày QĐ       | Tiền              |         |
|        | 02/06/2017     | 0001070/BT/023-VNPOST/0 | N/2017         |                | 02/06/2017    | 1                 | 20,000  |
|        | 02/06/2017     | 0001067/BT/023-VNPOST/0 | N/2017         |                | 02/06/2017    | 1                 | 20,000  |
|        | 02/06/2017     | 0001065/BT/023-VNPOST/C | N/2017         |                | 02/06/2017    | 1                 | 150,000 |
|        | 02/06/2017     | 0001066/BT/023-VNPOST/0 | N/2017         |                | 02/06/2017    | 1                 | 80,000  |
|        | • 02/06/2017   | 0001069/BT/023-VNPOST/0 | N/2017         |                | 02/06/2017    | 1                 | 80,000  |
|        | 13/06/2017     | 0001086/BT/023-VNPOST/0 | N/2017         |                | 13/06/2017    |                   | 60,000  |
|        | 13/06/2017     | 0001085/BT/023-VNPOST/C | N/2017         |                | 13/06/2017    |                   | 90,000  |
|        | 27/06/2017     | 0001150/BT/023-VNPOST/C | N/2017         |                | 27/06/2017    |                   | 81,000  |
|        |                |                         |                |                |               |                   |         |
|        |                |                         |                | 1/1            |               |                   |         |
|        | Từ ngày        | 01/06/2017 Đến ngày     | 28/06/2017     | Số hồ sơ       |               |                   |         |
|        | LH_NV          | Số HĐ                   |                |                |               |                   |         |
|        | Mã KH          | Tên KH                  |                |                |               |                   |         |
|        | Ngày xảy ra    | Người duy               | ệt             | Tiền từ        | Tiền          | đến               |         |
|        | Nôi duna       |                         |                |                |               |                   |         |
|        |                |                         |                |                |               |                   | 10      |
|        |                |                         | Q Tim 🚺 🛱 Si   | ra HSBT đã lập |               |                   |         |
|        |                |                         |                |                |               |                   |         |

- Các điều kiện tìm kiếm:
  - Từ ngày đến ngày : Khoảng thời gian tìm kiếm
  - Số hồ sơ: Số hồ sơ
  - LH-NV: Loại hình nghiệp vụ
  - Số HĐ: Số hợp đồng
  - Mã KH: Mã khách hàng
  - Tên KH: Tên khách hàng
  - Ngày xảy ra
  - Người duyệt
  - Tiền từ
  - Tiền đến
  - Nội dung

## Các chức năng chính

- Tìm: Tìm hồ sơ bồi thường đã lập lọc theo các điều kiện tìm kiếm
- Sửa HSBT đã nhập: Chọn hồ sơ cần sửa => click "Sửa HSBT đã lập"

| Ngay HT                          | 02/06/2017 Số hồ sơ 0001066/BT/023-VNPOST/CN/2017 Ngày duyệt 02/06/2017 |                                                    |                  |                   |                       |                   |                               |              |         |                    |                       |
|----------------------------------|-------------------------------------------------------------------------|----------------------------------------------------|------------------|-------------------|-----------------------|-------------------|-------------------------------|--------------|---------|--------------------|-----------------------|
| Số h.đồng                        | 0000027/H                                                               | D/023-BDNB/CN.5.2                                  | 2/2016           |                   |                       |                   | Giấy CN                       |              |         |                    |                       |
| Ngày N.HS                        | 02/06/20                                                                | 17 Ngày X.Ra                                       | Ngày v.việ       | in 12/04/         | 2017                  | Ngày r.viện       | 18/04/2017                    | Số Ngày      | n.viện  | 6                  |                       |
| N.nhân                           | ốm đau, b                                                               | ệnh tật, thai sản                                  | ▼ H.quà          | Nằm vi            | ện do ồm ở            | đau, bệnh tật, th | aisàn                         |              |         | ٣                  |                       |
| Noi X.ra                         | Bệnh viện                                                               | đa khoa huyện Yên                                  | Mô.              | Ng. Thụ hưở       | ồng éinh Thị          | Nhật Vi           |                               |              |         |                    |                       |
| Mô tả NN                         | Viêm đườn                                                               | ıg hô hập trên.                                    |                  |                   |                       |                   |                               |              |         |                    |                       |
| Mô tả HQ                         | Nằm viện đ                                                              | liểu trị.                                          |                  |                   |                       |                   |                               |              |         |                    |                       |
| Tên Đ.tượng                      | GCN:,Ten:f                                                              | Dinh Thi Nhât Vi.Nga                               | av sinh:01/01/3  | 00                |                       |                   |                               |              |         |                    |                       |
|                                  |                                                                         |                                                    | iy 51111.0170175 | /00               |                       |                   |                               |              |         |                    |                       |
| ANH MỤC TỔ                       | N THẤT                                                                  | DIÊN GIẢI                                          | y sint. o no no  |                   |                       |                   |                               |              |         |                    |                       |
| ANH MỤC TỔ<br>N.vụ               | IN THẤT                                                                 | DIĒN GIĂI<br>Tên N.vụ                              |                  | ĐK N.Tệ           | Tiền BH               | TL N.viện         | Tiền N.viện                   | T.Iệ BT      | Tiền BT | Tổng               | j BT                  |
| ANH MỤC TỔ<br>N.vụ<br>CN.5.2.4 Đ | DN THẤT<br>DK D: Nằm vi                                                 | DIỀN GIẢI<br>Tên N.vụ<br>ện do ồm đau, bệnh        | tật, thai sản,   | ĐK N.Tệ<br>A4 VND | Tiền BH<br>10,000,000 | TL N.viện<br>0.3  | <b>Tiền N.viện</b><br>180,000 | T.Iệ BT<br>0 | Tiền BT | <b>Tống</b><br>0 1 | <b>j BT</b><br>80,000 |
| ANH MỤC TỔ<br>N.vụ<br>CN.5.2.4 Đ | DN THẤT<br>DK D: Nằm vi                                                 | DIÊN GIĂI<br>Tên N.vụ<br>ện do ồm đau, bệnh        | tật, thai sản,   | ĐK N.Tệ<br>A4 VND | Tiền BH<br>10,000,000 | TL N.viện<br>0.3  | Tiền N.viện<br>180,000        | T.Iệ BT<br>0 | Tiền BT | <b>Tống</b><br>0 1 | <b>j BT</b><br>80,000 |
| ANH MỤC TỔ<br>N.vụ<br>CN.5.2.4 Đ | N THẤT<br>K D: Nằm vi                                                   | DIỀN GIẢI<br>Tên <b>N.vụ</b><br>ện do ồm đau, bệnh | tật, thai sản,   | ĐK N.Tệ<br>A4 VND | Tiền BH<br>10,000,000 | TL N.viện<br>0.3  | Tiền N.viện<br>180,000        | T.Iệ BT<br>0 | Tiền BT | 0 1                | <b>J BT</b><br>80,000 |
| ANH MỤC TỔ<br>N.vụ<br>CN.5.2.4 Đ | DN THẤT<br>DK D: Nằm vi                                                 | DIÊN GIẢI<br>Tên N.vụ<br>ên do ồm đau, bệnh        | tật, thai sản,   | DK N.T¢<br>A4 VND | Tiền BH<br>10,000,000 | TL N.viện<br>0.3  | Tiền N.viện<br>180,000        | T.Iệ BT<br>0 | Tiền BT | 0 1                | <b>J BT</b><br>80,000 |

Chọn thông tin cần sửa rồi click "Nhập" để lưu lại thông tin đã sửa vào hệ thống.

## III. Lập thông báo trả tiền

Từ Menu click vào "3. Lập thông báo trả tiền"

|                                                                                               | 1. Tìm đối tượng                                   | ı - lập HSBT                     | 2. Tîm                       | ,Sửa HSBT đ                        | tã lập   | 3. Lập (  | thông báo ti | rà tiên | 4. Hủy GD VNP | Post 🌣 |
|-----------------------------------------------------------------------------------------------|----------------------------------------------------|----------------------------------|------------------------------|------------------------------------|----------|-----------|--------------|---------|---------------|--------|
| Tìm thông                                                                                     | báo trả tiền b                                     | ảo hiểm                          |                              |                                    |          |           |              |         |               |        |
|                                                                                               | Ngày HT                                            |                                  |                              | Tên KH                             |          |           |              | Mã NT   | Số tiền       |        |
|                                                                                               |                                                    |                                  |                              |                                    |          |           |              |         |               |        |
|                                                                                               |                                                    |                                  |                              |                                    |          |           |              |         |               |        |
|                                                                                               |                                                    |                                  |                              |                                    |          |           |              |         |               |        |
|                                                                                               |                                                    |                                  |                              |                                    |          |           |              |         |               |        |
|                                                                                               |                                                    |                                  |                              |                                    |          |           |              |         |               |        |
| -                                                                                             |                                                    |                                  |                              |                                    |          |           |              |         |               |        |
|                                                                                               |                                                    |                                  |                              |                                    |          |           |              |         |               |        |
|                                                                                               | 0                                                  | _                                |                              |                                    | -1/1 ►   |           | _            |         |               |        |
|                                                                                               | Từ r                                               | ngày [01                         | 1/06/2017                    | Đến ngày                           | 28/06/2  | 017 N     | ISD          |         |               |        |
|                                                                                               | Mã                                                 | КН                               |                              | Số HS                              |          |           |              |         |               |        |
|                                                                                               | Tiềr                                               | i từ                             |                              | Tiền đến                           |          |           |              |         |               |        |
|                                                                                               |                                                    | ٩                                | Tim 🗲                        | Nhập mới                           | 🛱 Sửa,Xé | em TB trå | tiền         |         |               |        |
|                                                                                               |                                                    |                                  |                              |                                    |          |           |              |         |               |        |
| Hệ thống bồi thường hộ là một sản phẩm của Đ<br>© 2012-2017 Information Technology Division.i | Ban Công nghệ Thông tin<br>Post & Telecomunication | - Tổng công ty<br>Insurance Corp | CP Bảo Hiể<br>oration. All r | im Buru Điện (F<br>rights reserved | PTI).    |           |              |         |               |        |

## Các điều kiện tìm kiếm:

- Từ ngày đến ngày: Khoảng thời gian tìm kiếm
- NSD: Mã người sử dụng
- Mã KH: Mã khách hàng
- Số HS : Số hồ sơ
- Tiền từ

- Tiền đến

## Các chức năng chính

- Tìm: Tìm thông báo trả tiền đã lập lọc theo các điều kiện tìm kiếm
- Nhập mới: Nhập mới một thông báo trả tiền
- Sửa, Xem thông báo trả tiền: chọn một thông báo trả tiền đã lập được tìm kiếm trên lưới => click vào "Sửa,xem thông báo trả tiền" để sửa hoặc xem.

#### Màn hình lập thông báo trả tiền

| 1. Lập thông ba | áo trả tiền bảo l | niểm          |            |             |                     | ×     |
|-----------------|-------------------|---------------|------------|-------------|---------------------|-------|
| Ngày HT         | 02/06/2017        | Mã KH 1001    | 202        | NSD         | Account vnpost ninh | t (1) |
| Số hồ sơ        | 0001065/BT/023-VN | IPOST/CN/2017 | Số HĐ      |             |                     |       |
| Số CT           |                   |               | Tham chiếu | 20170602055 | 054                 |       |
| Mã bưu cục      |                   |               |            |             |                     |       |
| DANH MỤC HỒ     | SƠ TIỀN THỰC      | C TRĂ         |            |             |                     |       |
|                 |                   | Số hồ sơ      |            | Nội Tệ      | Tiền                |       |
| -               | 0001065/BT/023-V  | NPOST/CN/2017 | '          | VND         | 150,000             | ^     |
| (2)             |                   |               |            |             |                     |       |
|                 |                   |               |            |             |                     |       |
| -               |                   |               |            |             |                     |       |
|                 |                   |               |            |             |                     | Ŧ     |
|                 |                   |               |            |             | C                   | 8-    |
|                 |                   | H             | Nhập 🖌     | Mới 🙀       | Kóa 📙 🔒 In BT       | Close |

a) Thông tin chi tiết hiện thị:

## Vùng (1) Thông tin chung thông báo trả tiền

- Ngày HT: Ngày thông báo trả tiền, lấy theo ngày hệ thống không thay đổi
- Mã KH: Mã khách hàng
- NSD: Mã người sử dụng
- Số CT: số chứng từ
- Tham chiếu
- Mã bưu cục

# Vùng (2) Thông tin hồ sơ bồi thường và tiền thực trả

- Số hồ sơ bồi thường
- Mã nội tệ
- Tiền thanh toán

#### b) Các chức năng chính

- Nhập: Lưu lại thông báo trả tiền vào hệ thống
- Mới: Nhập mới 1 thông báo trả tiền
- Xóa
- InBT: In thông báo trả tiền, chọn mẫu cần in => Click "Xem trước"

| In thanh toán bồi thường hộ                        |       | ×     |
|----------------------------------------------------|-------|-------|
| Tên                                                | Kiế   | u     |
| <ul> <li>1. Thông báo tiền trả bảo hiểm</li> </ul> | W     | *     |
| 2.Tờ trình nhiều hồ sơ                             | W     |       |
|                                                    |       |       |
|                                                    |       |       |
|                                                    |       |       |
|                                                    |       |       |
|                                                    |       |       |
|                                                    |       |       |
|                                                    |       | -     |
|                                                    |       |       |
| 🚔 Xem                                              | trước | Close |

#### IV. Hủy giao dịch VNPOST

Từ Menu click vào "4. Hủy GD VNPOST"

| Nguan ben                           | 1. Tìm đối tư                | ợng - lập HSBT          | 2. Tìm,Sửa HSBT đã lập     | 3. Lập thông báo trả tiền | 4. Hủy GD VNPOST | • |
|-------------------------------------|------------------------------|-------------------------|----------------------------|---------------------------|------------------|---|
| Tìm H                               | lồ sơ bồi thường             | j Hủy                   |                            |                           |                  |   |
|                                     |                              |                         | Số HS hủy                  |                           |                  |   |
|                                     |                              | <b></b>                 |                            |                           |                  |   |
|                                     |                              |                         |                            |                           |                  |   |
|                                     |                              |                         |                            |                           |                  |   |
|                                     |                              |                         |                            |                           |                  |   |
|                                     |                              |                         |                            |                           |                  |   |
|                                     |                              | •                       | Q Tim 📑 Hủy HS bồi th      | uờng                      |                  |   |
|                                     |                              |                         |                            |                           |                  |   |
|                                     |                              |                         |                            |                           |                  |   |
|                                     |                              |                         |                            |                           |                  |   |
| Hệ thống bồi thường hộ là một sản r | bhắm của Ban Công nghệ Thôn  | a tin - Tổng công ty CP | P Bảo Hiểm Bưy Điên (PTI). |                           |                  |   |
| © 2012-2017 Information Technology  | Division.Post & Telecomunica | tion Insurance Corporat | tion. All rights reserved. |                           |                  |   |

#### Chức năng chính:

- Tìm: Tìm hồ sơ bồi thường đã được hủy
- Hủy HS bồi thường: Hủy HS bồi thường đã được lập

#### Màn hình hủy hồ sơ bồi thường đã được lập

| Số tham chiếu                                                |                              |                    |            |                    |           |           | >           |            |             |         |   |
|--------------------------------------------------------------|------------------------------|--------------------|------------|--------------------|-----------|-----------|-------------|------------|-------------|---------|---|
| Ngày HT                                                      | 28/06/2017                   | Số ho sơ           |            |                    |           |           | Ngày duyệt  | 28/06/2017 |             |         |   |
| Số h.đồng                                                    |                              |                    |            |                    |           |           | Giấy CN     |            |             |         |   |
| Ngày N.HS                                                    | 28/06/2017                   | Ngày X.Ra          | 28/06/2017 | Ngày v.v           | /iện 28/0 | 6/2017 I  | Ngày r.viện | 28/06/2017 | Số Ngày n.v | iện     | 1 |
| N.nhân                                                       | ồm đau, bệnh tật, thai sản 🔻 |                    |            | H.quà Hậu quả nhóm |           |           | n 1         |            |             |         | • |
| NoʻiX.ra                                                     |                              | Ng.Thụ h           | ưởng       |                    |           |           |             |            |             |         |   |
|                                                              |                              |                    |            |                    |           |           |             |            |             |         |   |
| Mô tả NN                                                     |                              |                    |            |                    |           |           |             |            |             |         |   |
| Mô tả NN<br>Mô tả HQ                                         |                              |                    |            |                    |           |           |             |            |             |         |   |
| Mô tả NN<br>Mô tả HQ<br>Tên Đ.tượng                          |                              |                    |            |                    |           |           |             |            |             |         |   |
| Mô tả NN<br>Mô tả HQ<br>Tên Đ.tượng<br>ANH MỤC TÔN           | N THẤT DIỄ                   | N GIẢI             |            |                    |           |           |             |            |             |         |   |
| Mô tả NN<br>Mô tả HQ<br>Tên Đ.tượng<br>ANH MỤC TÔN<br>N.vụ   | N THẤT DIỀ                   | N GIẢI<br>Tên N.vụ | Ē          | K N.Tệ             | Tiền BH   | TL N.viện | Tiền N.viện | T.Iệ BT    | Tiền BT     | Tổng BT |   |
| Mô tả NN<br>Mô tả HQ<br>Tên Đ.tượng<br>ANH MỤC TÔN<br>N.vụ   | N THẤT DIỀ                   | N GIẢI<br>Tên N.vụ | E          | K N.Tệ             | Tiền BH   | TL N.viện | Tiền N.viện | T.Iệ BT    | Tiền BT     | Tổng BT |   |
| Mô tả NN<br>Mô tả HQ<br>Tên Đ.tượng<br>ANH MỤC TỔN<br>N.vụ   | N THẤT DIỀ                   | N GIẢI<br>Tên N.vụ | E          | K N.Tę             | Tiền BH   | TL N.viện | Tiền N.viện | T.Iệ BT    | Tiền BT     | Tổng BT |   |
| Mô tà NN<br>Mô tà HQ<br>Tên Đ.tượng<br>ANH MỤC TỔN<br>N.vụ   | N THẤT DIỀ                   | N GIẢI<br>Tên N.vụ | E          | K N.Tę             | Tiền BH   | TL N.viện | Tiền N.viện | T.Iệ BT    | Tiền BT     | Tống BT |   |
| Mô tả NN<br>Mô tả HQ<br>Tên Đ. tượng<br>ANH MỤC TỔM<br>N. vụ | N THẤT DIỀ                   | N GIẢI<br>Tên N.vụ | E          | K N.Tę             | Tiền BH   | TL N.viện | Tiền N.viện | T.Iệ BT    | Tiền BT     | Tống BT |   |

#### Thông tin chi tiết:

 Số tham chiếu: Nhập số tham chiếu → liệt kê các thông tin chi tiết hồ sơ bồi thường đã lập

#### Chức năng chính:

- Hủy HSBT: Hủy hồ sơ bồi thường đã lập

- KP HSBT: Khôi phục hồ sơ bồi thường đã hủy

#### V. Đổi mật khẩu

Từ Menu click vào "đổi mật khẩu"

|   |                                             | 1.1 | rìm đôi tượng - lập HSBT | 2. Tìm,Sửa HSBT đ | iã lập 3. Lập thôn | g báo trả tiên | 4. Hủy GD VNPOST | •             |     |
|---|---------------------------------------------|-----|--------------------------|-------------------|--------------------|----------------|------------------|---------------|-----|
| ٦ | Tìm thông tin đối tượng - Lập HS bồi thường |     |                          |                   |                    |                |                  |               |     |
|   | Mã BH Số HĐ Số GCN Tên Địa chỉ              |     |                          |                   |                    |                |                  | Xin chèos TRI | TON |
|   |                                             |     |                          |                   |                    |                |                  | 🗘 Đối mật kh  | iấu |
|   |                                             |     |                          |                   |                    |                |                  | C•Đăng nhập   | lại |

# Màn hình đổi mật khẩu

|                         |                        | 1. Tìm đối tượng - lập HSBT           | 2. Tìm,Sửa HSBT đã lập        | 3. Lập thông báo trả tiền | 4. Hủy GD VNPOST | 0 |
|-------------------------|------------------------|---------------------------------------|-------------------------------|---------------------------|------------------|---|
|                         | Đổi mật khẩ            | u sử dụng                             |                               |                           |                  |   |
|                         |                        | Mật                                   | t khẩu hiện tại               |                           |                  |   |
|                         |                        | Mật<br>Mật                            | t khẩu mới                    |                           |                  |   |
|                         |                        |                                       | 🗎 Đỗi n                       | nật khẩu                  |                  |   |
|                         |                        |                                       |                               |                           |                  |   |
|                         |                        |                                       |                               |                           |                  |   |
|                         |                        |                                       |                               |                           |                  |   |
|                         |                        |                                       |                               |                           |                  |   |
|                         |                        |                                       |                               |                           |                  |   |
|                         |                        |                                       |                               |                           |                  |   |
|                         |                        |                                       |                               |                           |                  |   |
| Hệ thống bồi thường hộ  | là một sản phẩm của Ba | n Công nghệ Thông tin - Tổng công ty  | CP Bào Hiểm Bưu Điện (PTI).   |                           |                  |   |
| © 2012-2017 Information | Technology Division.Po | st & Telecomunication Insurance Corpo | pration. All rights reserved. |                           |                  |   |

# Thông tin chi tiết:

- Mật khẩu hiện tại
- Mật khẩu mới
- Nhập lại mật khẩu mới

#### Chức năng chính:

- Đổi mật khẩu: đổi mật khẩu đang sử dụng